目次

## **\$**

• <u>操作方法</u>

利用責任者を変更します。

利用責任者の変更は利用責任者に設定されている管理者のみ可能です。 利用責任者が退職等で存在しない場合は<u>サポートまで</u>お問い合わせください

## 操作方法

管理者画面

1. 左側のメニューの[管理者設定]>[管理者設定]をクリックします。

2.利用責任者に設定したい管理者をクリックします。

| 管理者一覧                             |       |      |        |      |
|-----------------------------------|-------|------|--------|------|
| 表示件数: 20 ◆ 利用責任者・管理者に関するよくある質問    |       |      |        |      |
| メールアドレス 🗢                         | 氏名 🗘  | 部署 ⇔ | 電話番号 ⇔ | 状態   |
| aartiik arapis kongejosarapis oo  | 太郎 管理 |      |        | 有効権限 |
| aartiil, arqiis Arryginarqiis oot | 鯱旗 管理 |      |        | 有効   |
| Auto-Malatere - Colognal con-     | 管理 管理 |      |        | 有効権限 |
| 3件中1件から3件までを表示                    |       |      |        |      |

3.[利用責任者に変更]をクリックします。

| 管理者情報更新   | ×                                |
|-----------|----------------------------------|
|           | 利用責任者に変更                         |
| メールアドレス*  | user001.sample.dstmp@example.com |
| 氏名 *      | 鯱旗                               |
| 部署        | ○○部                              |
| 電話番号      | 000-00000                        |
| を状態       | ◉有効 ○ 無効                         |
| メール       | ✓ 有効にする                          |
| メールフォーマット | ● HTML ○ テキスト                    |
| 固更新       | ☑初期パスワード設定                       |

4.利用責任者が変更されます。

変更完了後、ShachihataCloudより旧利用責任者と新利用責任者宛てに「利用責任者の変更」メー ルが送付されます。

旧利用責任者は管理者権限初期値設定にて設定されている権限が付与されます。